## ① 초기화면에서 왼쪽 상단 얼굴 이미지를 클릭합니다.

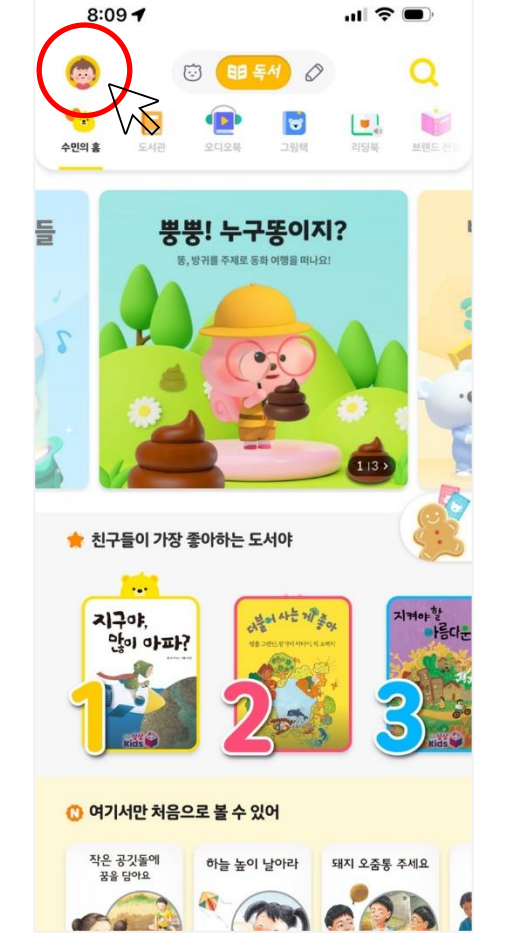

프로필 추가 방법

## ② 마이메뉴에서 아이정보를 클릭합니다.

|    | 아이 정보    |     |  |
|----|----------|-----|--|
| аю | 쿠키       |     |  |
| 최근 | 본 콘텐츠    | ••• |  |
| 플러 | 이리스트     |     |  |
| 시청 | 설정       |     |  |
| 모드 | 설정       |     |  |
| 계정 | !/구독 관리  |     |  |
| 알림 | 및 소리     |     |  |
| 친구 | 초대 🔟     |     |  |
| 구미 | 내역       |     |  |
| TV | 라 연결하기   |     |  |
| 부도 | 나라       |     |  |
| Q  | 자주 묻는 질문 |     |  |
| 8  | 공지 사항 🔞  |     |  |
| #  | 이벤트      |     |  |
|    | 고객의 소리   |     |  |
| W  | 고객 주전 의양 |     |  |

. . . . .

## ③ 프로필 관리 를 클릭합니다.

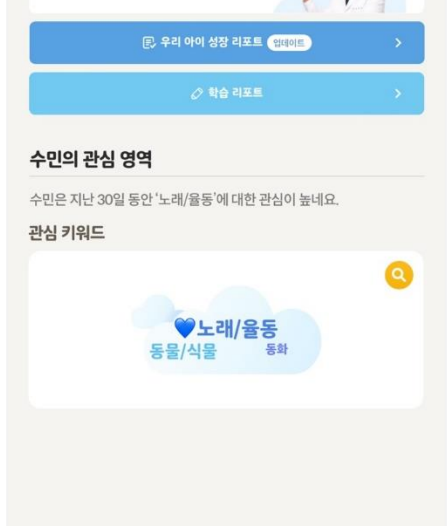

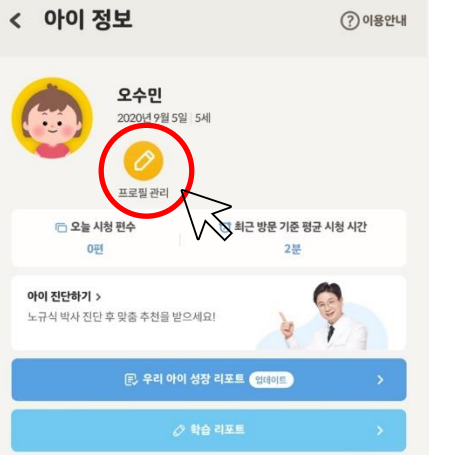

.ul 🗢 🔳

8:09 1

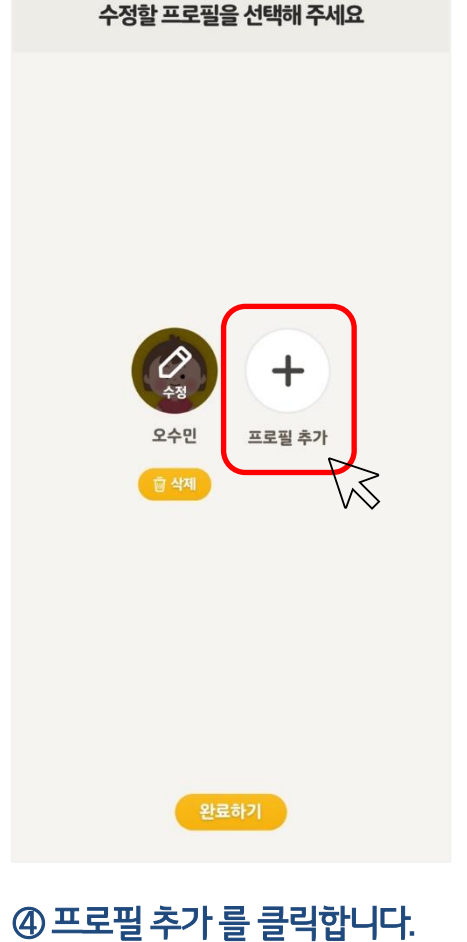

최대 2명까지 추가등록이

가능합니다. (총 3명)

8:09 4